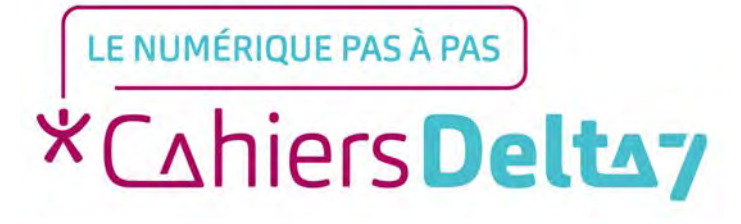

# Transférer un mail avec Gmail -Apple

V1

### **INFORMATION**

Droits de reproduction et de diffusion réservés à Delta 7

Droits de reproduction et de diffusions réservés à Delta 7. Usage strictement personnel.

Par l'accès au site et aux applications mobiles, Delta 7 consent à l'utilisateur qui l'accepte une licence d'utilisation dans les conditions suivantes.

La licence confère à l'utilisateur un droit d'usage privé, non collectif et non exclusif, sur le contenu du site. Elle comprend le droit de reproduire pour stockage aux fins de représentation sur écran monoposte et de reproduction en un seul exemplaire pour copie de sauvegarde ou tirage sur papier. Toute mise en réseau, toute rediffusion sous quelque forme que ce soit, totale ou partielle, est interdite.

Ce droit est personnel.

Il est réservé à l'usage exclusif du licencié.

Il n'est transmissible en aucune manière.

Tout autre usage est soumis à autorisation préalable et expresse.

La violation de ces dispositions impératives soumet le contrevenant, et toutes personnes responsables, aux sanctions pénales et civiles prévues par la loi.

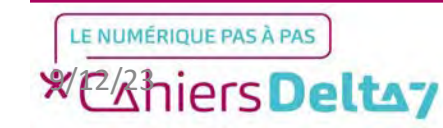

## Etape 1 : Créer une adresse mail

Pour utiliser Gmail, il faut d'abord avoir installé l'application Gmail depuis l'App Store et posséder une adresse mail. Dans le cas contraire, se référer au tutoriel : <u>Comment</u> <u>créer une adresse Gmail</u> <u>sur un appareil Apple ?</u>

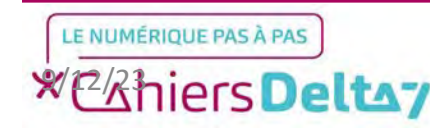

#### Etape 2 : Lancer l'application

Pour commencer, chercher l'icône de l'application dans l'iPhone/iPad et appuyer dessus pour lancer l'application.

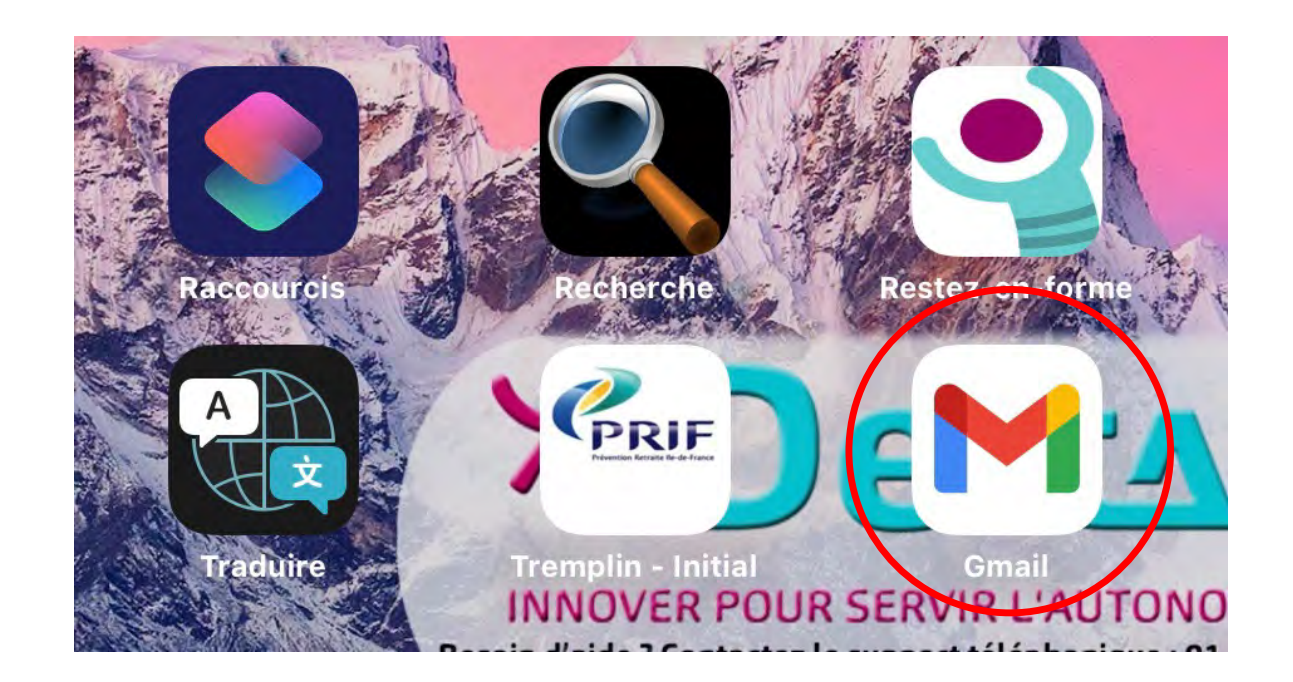

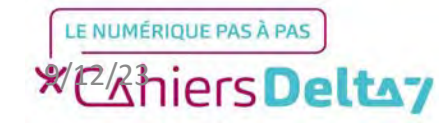

#### **Etape 2 : Lancer l'application**

Avant de continuer sur Gmail, vous devez déjà être familier avec les principales fonctionnalités de Gmail désignées dans l'image ci-contre.

Dans le cas contraire, se référer au tutoriel : <u>Présentation de</u> <u>Gmail - Apple</u>

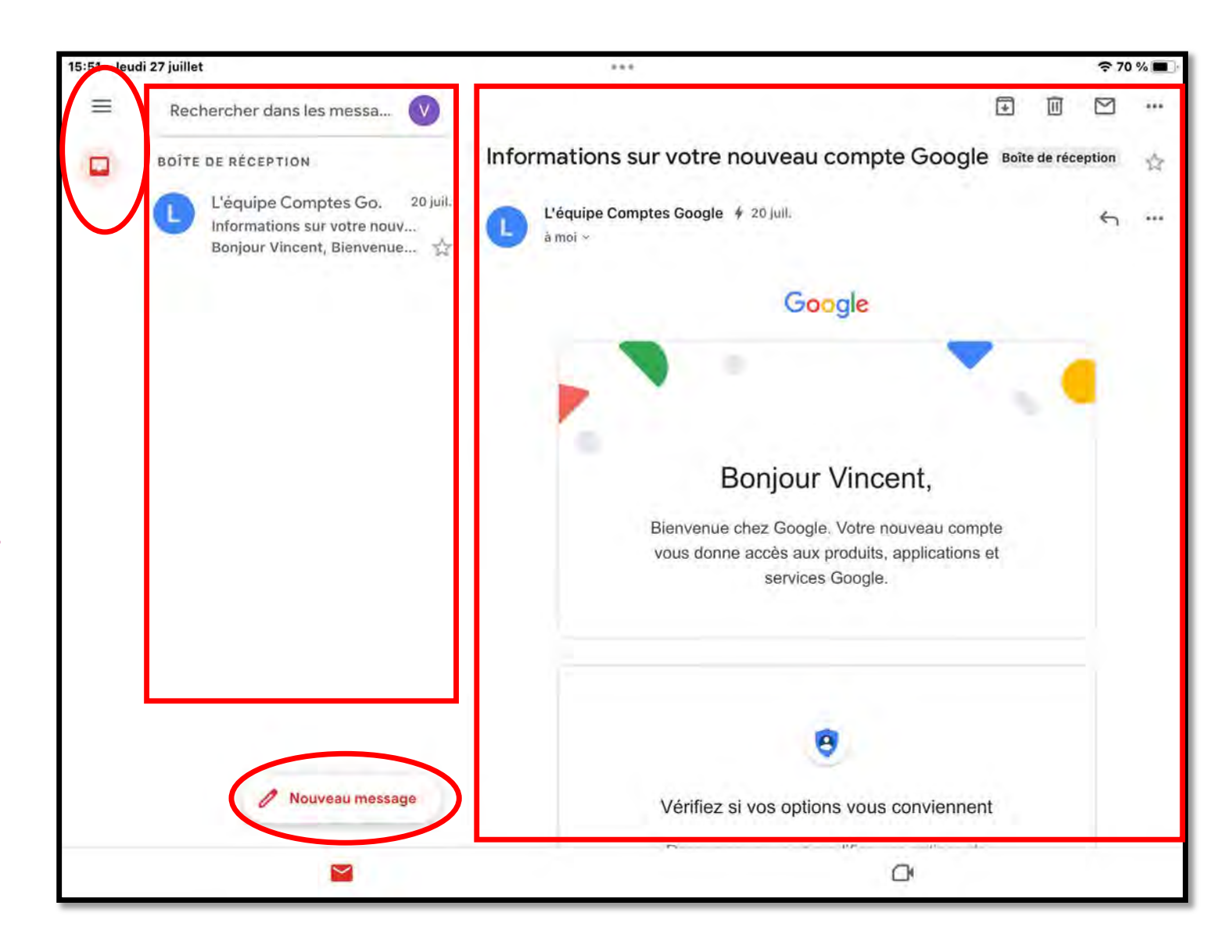

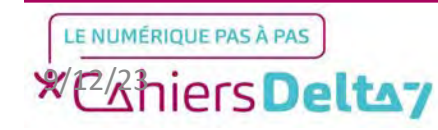

Lorsque vous recevez un mail, il apparaîtra dans la boîte de réception avec l'heure (ou la date si le mail remonte à plus d'un jour) de réception.

Pour transférer un mail à une autre personne, il faut premièrement appuyer dessus afin de faire apparaître son contenu à droite de l'écran.

Ensuite, vous devrez appuyer sur le bouton «Transférer» situé en bas à gauche du mail.

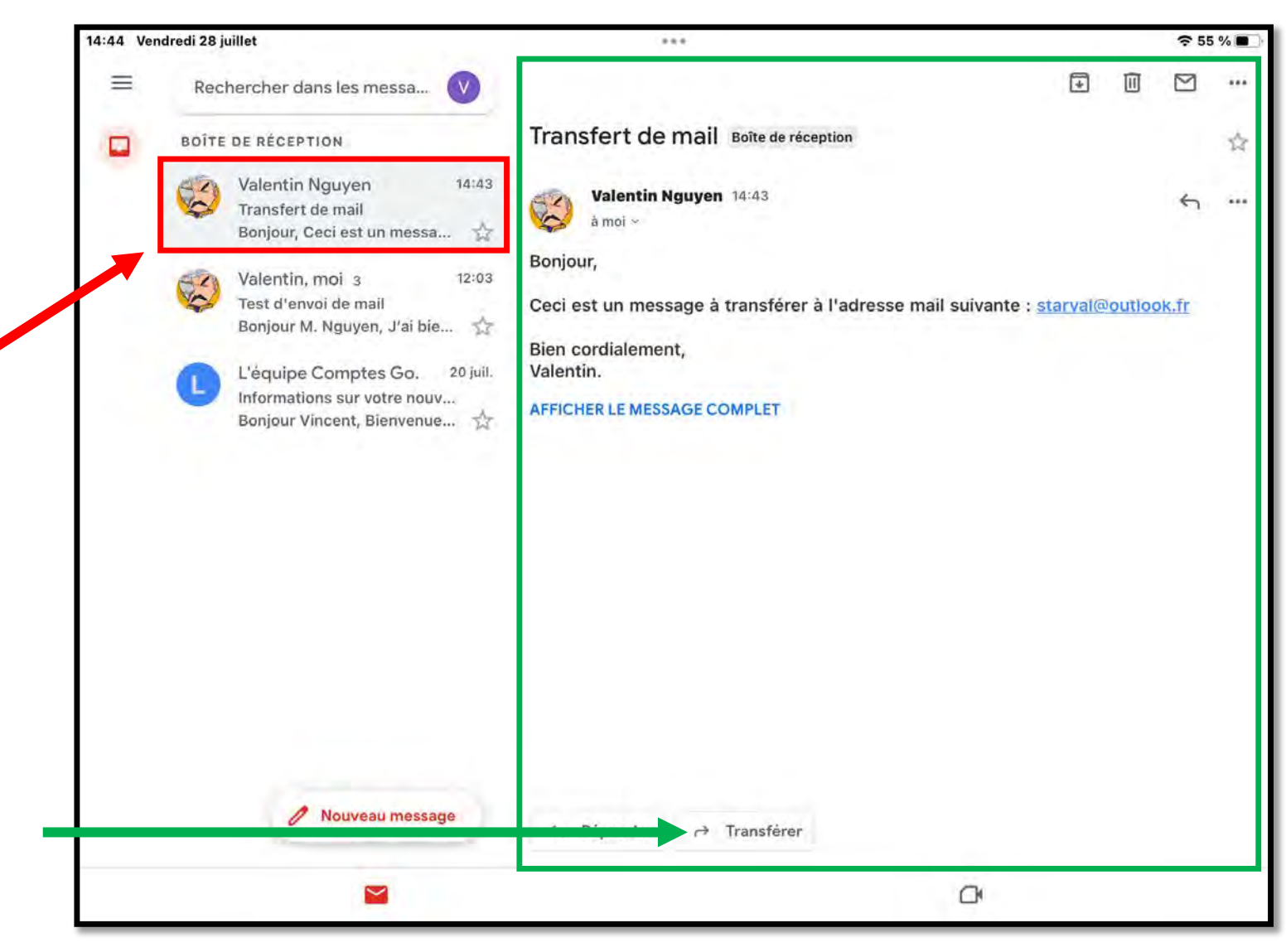

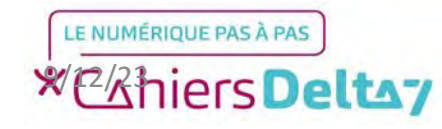

Une petite fenêtre s'affichera au milieu de votre écran, suivant le même procédé que l'écriture de mail.

Un clavier apparaitra après avoir appuyé sur « Transférer », et vous serez placé automatiquement dans le champ du destinataire à qui vous souhaiterez transférer le mail, et dont vous écrirez l'adresse.

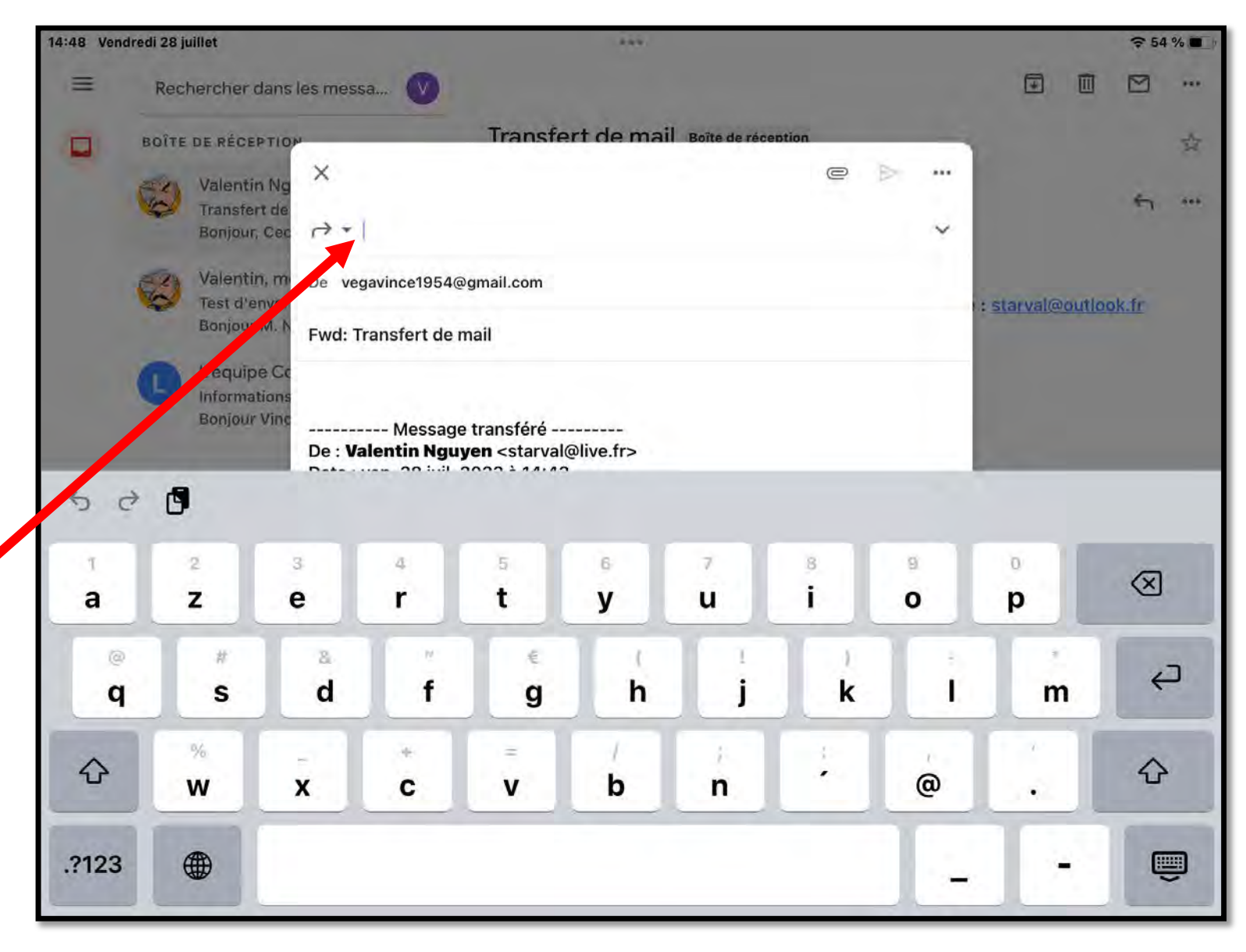

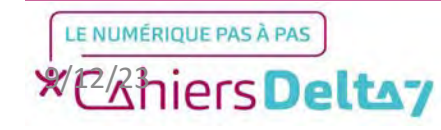

### Rappel d'un corps de mail

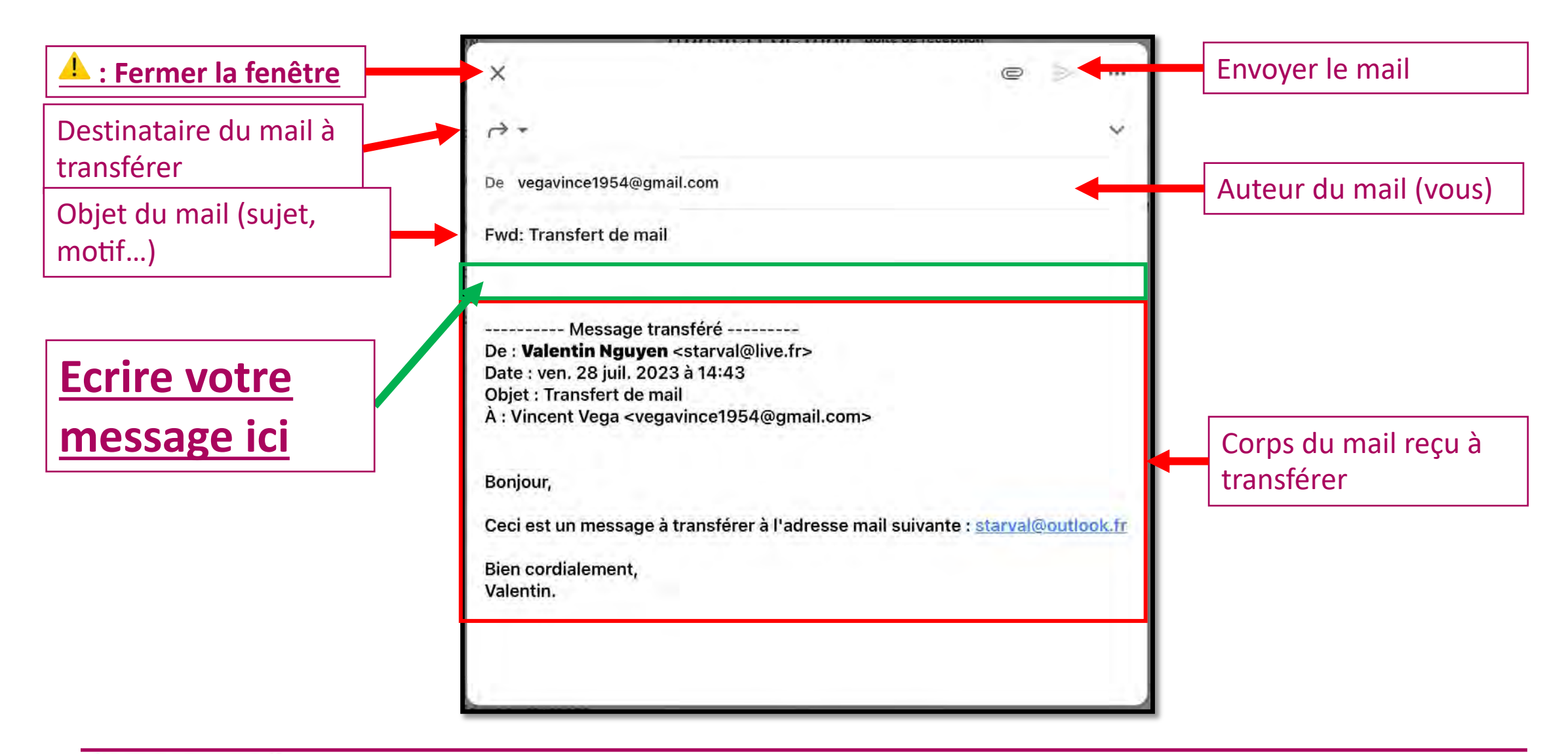

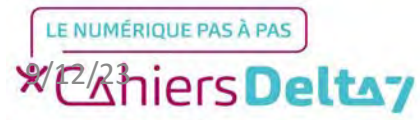

8

Comme lors de l'écriture d'un mail, votre réponse doit se présenter comme une lettre manuscrite :

#### « Bonjour M/Mme (nom),

(Message présentant le mail transféré)

Bien cordialement,

(Votre prénom) »

Pour bien revoir et relire votre mail, appuyez sur le bouton de « rangement de clavier » en bas à droite.

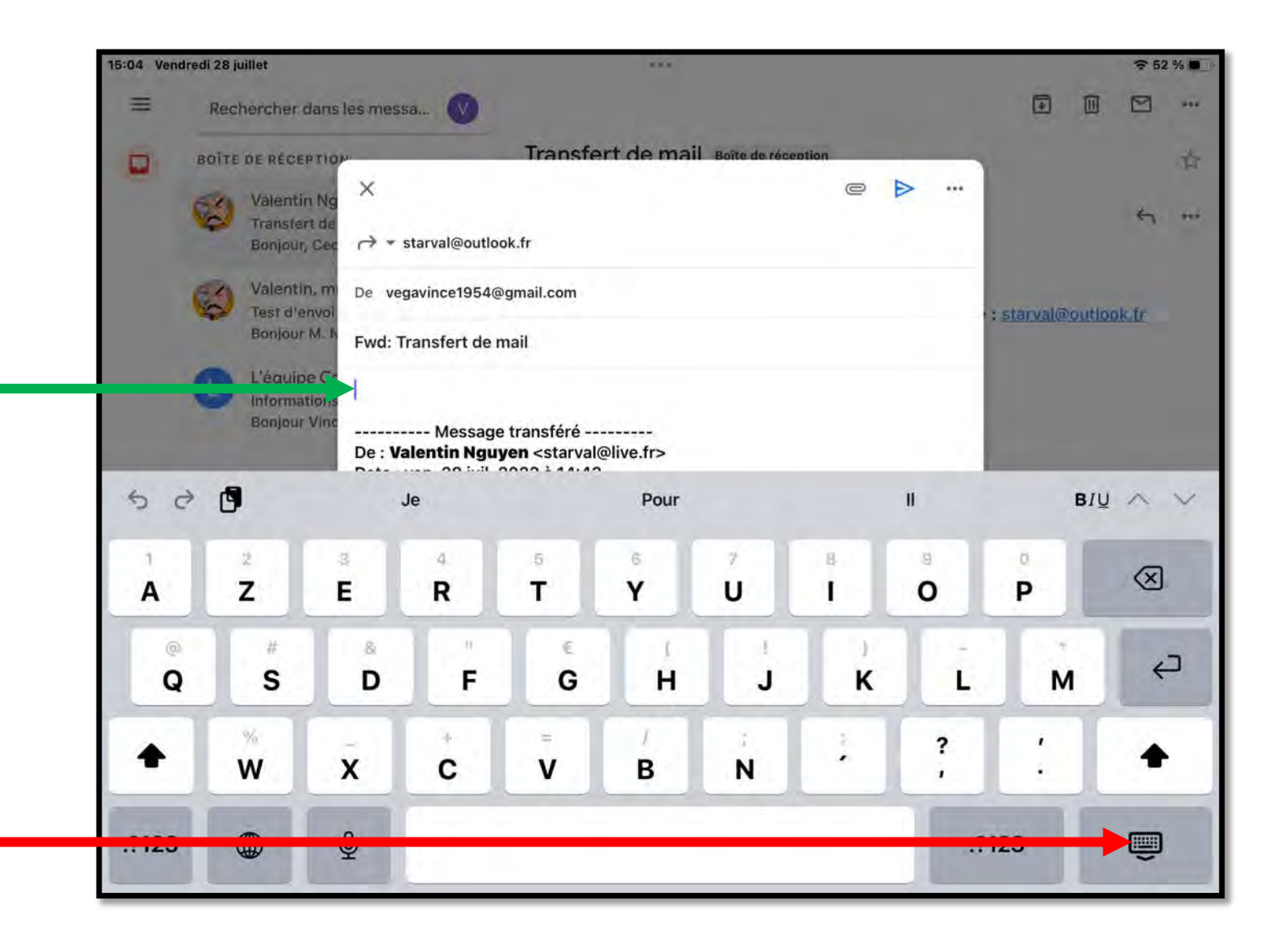

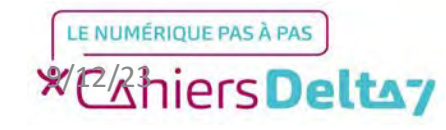

9

Veuillez relire votre message de transfert, et vérifier que l'adresse du destinataire, l'objet du mail et son contenu est correct.

Conseil : Si votre destinataire possède une adresse mail contenant « noreply » (Sans réponse), cela indique qu'il ne répondra pas à votre mail.

Pour envoyer le mail, appuyer sur l'icône en forme d'avion de papier.

| ×                                                                    | e                      | >        |
|----------------------------------------------------------------------|------------------------|----------|
| → starval@outlook.fr                                                 |                        | T I      |
| De vegavince1954@gmail.com                                           |                        |          |
| Fwd: Transfert de mail                                               |                        |          |
| Bonjour M. Nguyen,                                                   |                        |          |
| Voici le mail que je souhaitais vous transférer.                     |                        |          |
| Bien cordialement.                                                   |                        |          |
| Vincent.                                                             |                        |          |
| Message transféré                                                    |                        |          |
| De : Valentin Nguyen <starval@live.fr></starval@live.fr>             |                        |          |
| Date : ven. 28 juil. 2023 à 14:43                                    |                        |          |
| Objet : Transfert de mail                                            |                        |          |
| A : Vincent Vega <vegavince1954@gmail.com></vegavince1954@gmail.com> |                        |          |
| Bonjour,                                                             |                        |          |
| Ceci est un message à transférer à l'adresse mail suiva              | nte : <u>starval@o</u> | tlook.fr |
| Bien cordialement,                                                   |                        |          |
| Valentin.                                                            |                        | _        |

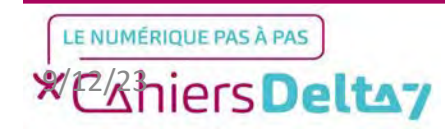

# Etape 3 : Répondre à un mail

Une fois le mail transféré, la fenêtre se ferme automatiquement.

Pour vérifier si le transfert a fonctionné, veuillez consulter vos messages envoyés en passant par le menu latéral, via le bouton « tiroir » en haut à gauche.

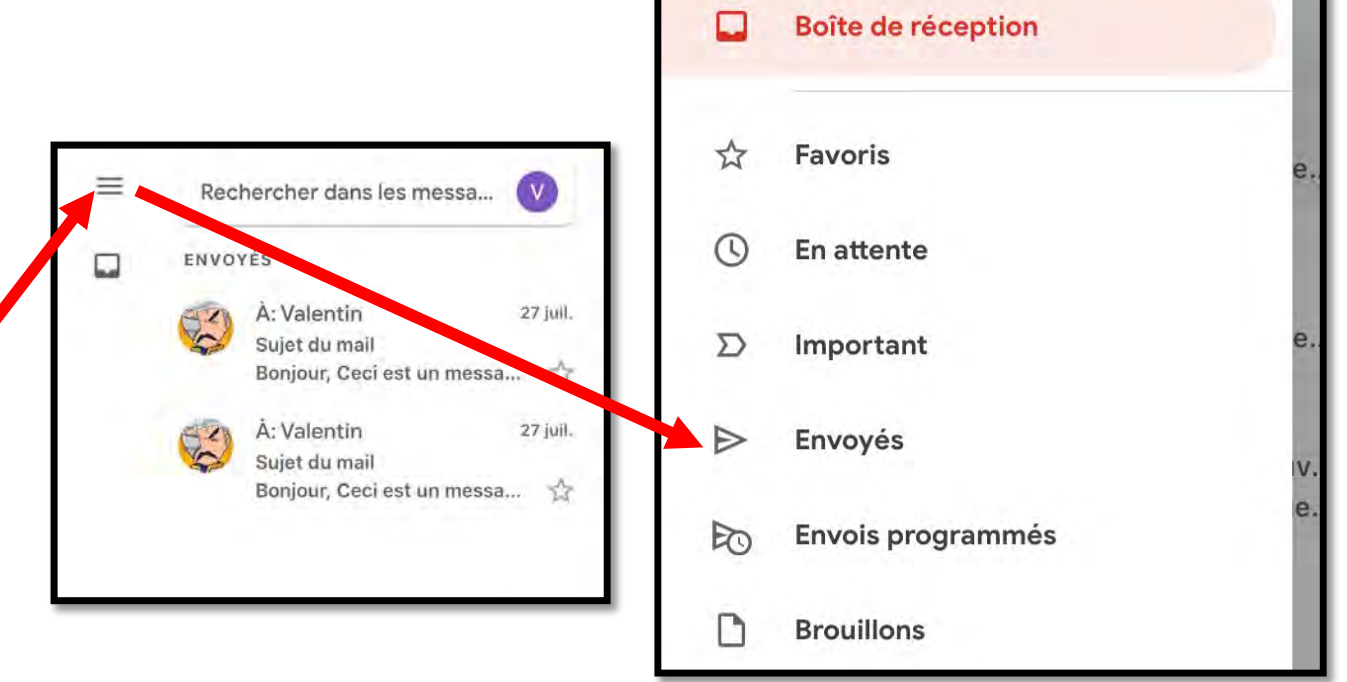

15:22 Vendredi 28 juillet

M Gmail

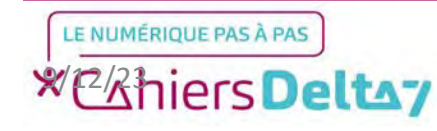

Sur l'écran des messages envoyés, vérifiez si votre mail transféré est bien présent dans la liste, et appuyez dessus pour en voir le contenu.

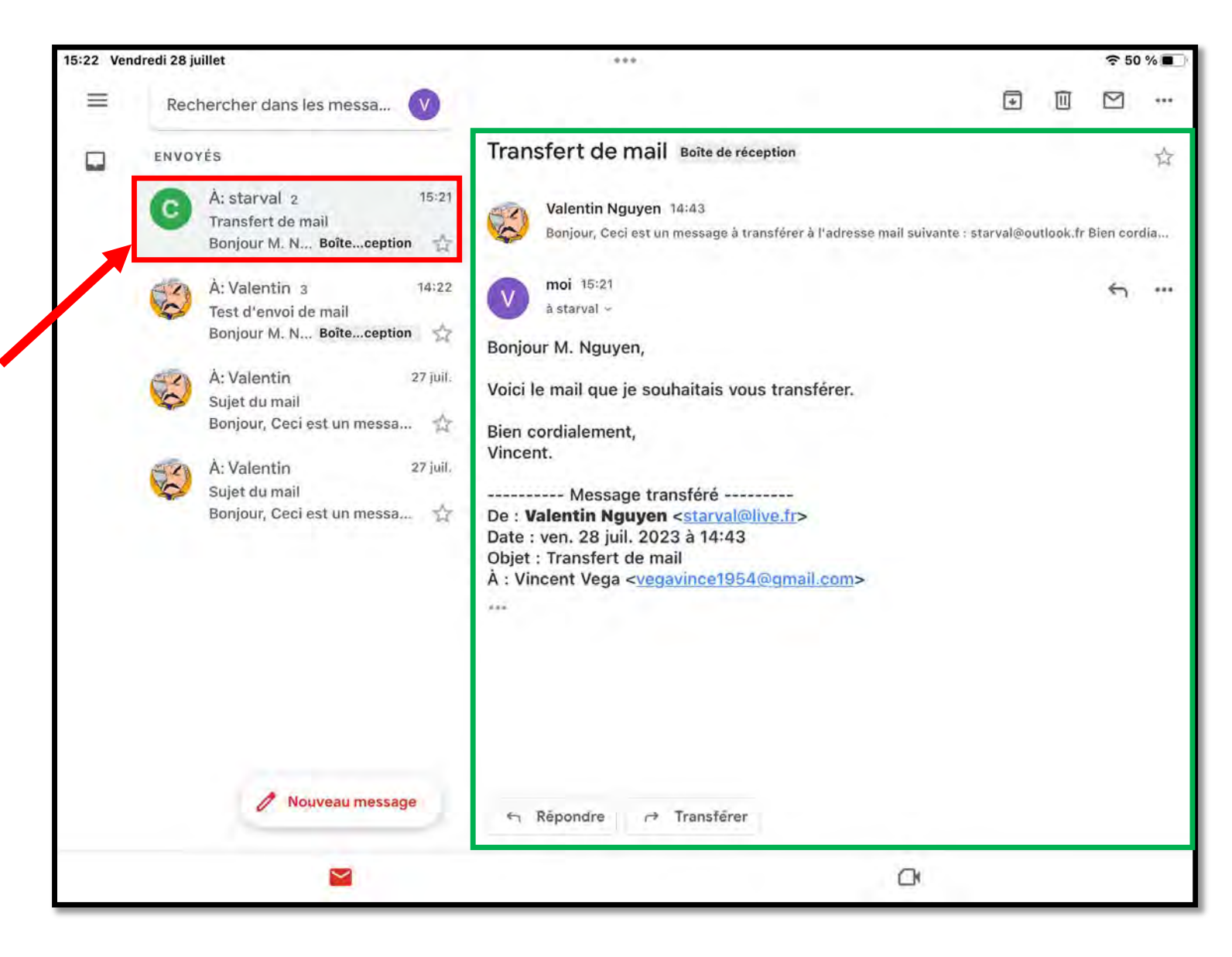

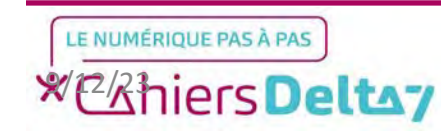